# Omlouvání v systému Bakaláři

Webová aplikace

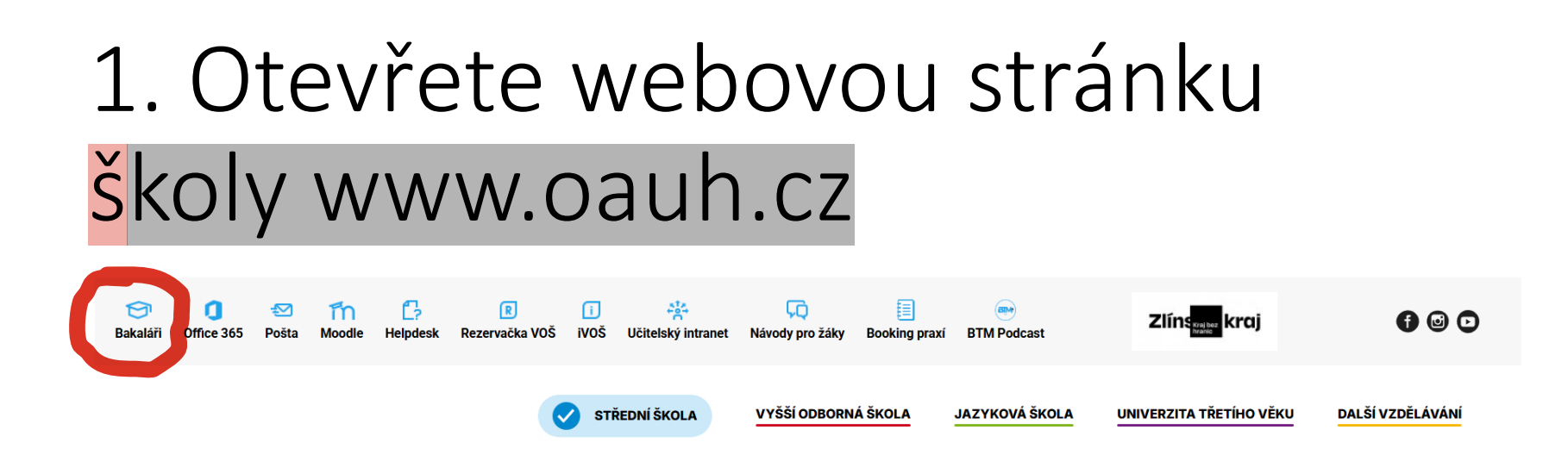

Místo webové aplikace je možno využít mobilní aplikace v chytrých telefonech a tabletech. Postupy jsou stejné.

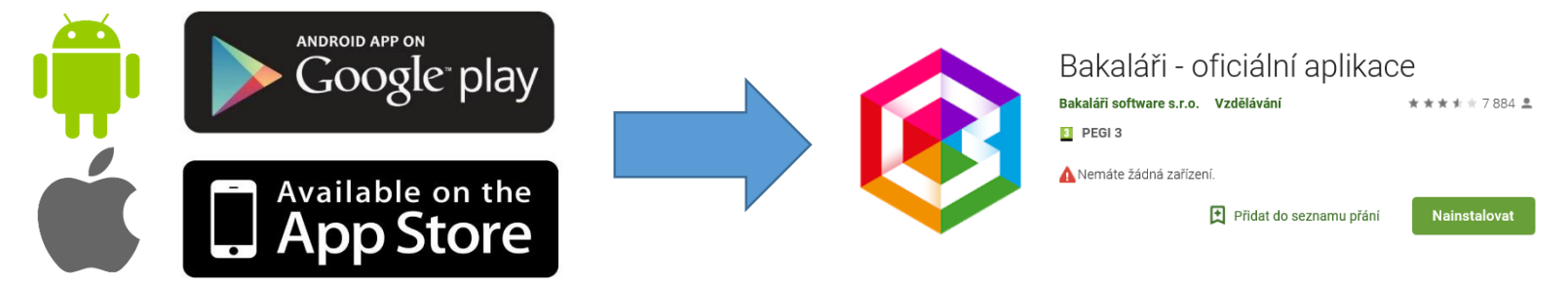

#### 2. Přihlaste se do Bakalářů

(údaje obdržíte v 1. ročníku od třídního učitele, případně si je můžete nechat zaslat na již registrovaný email)

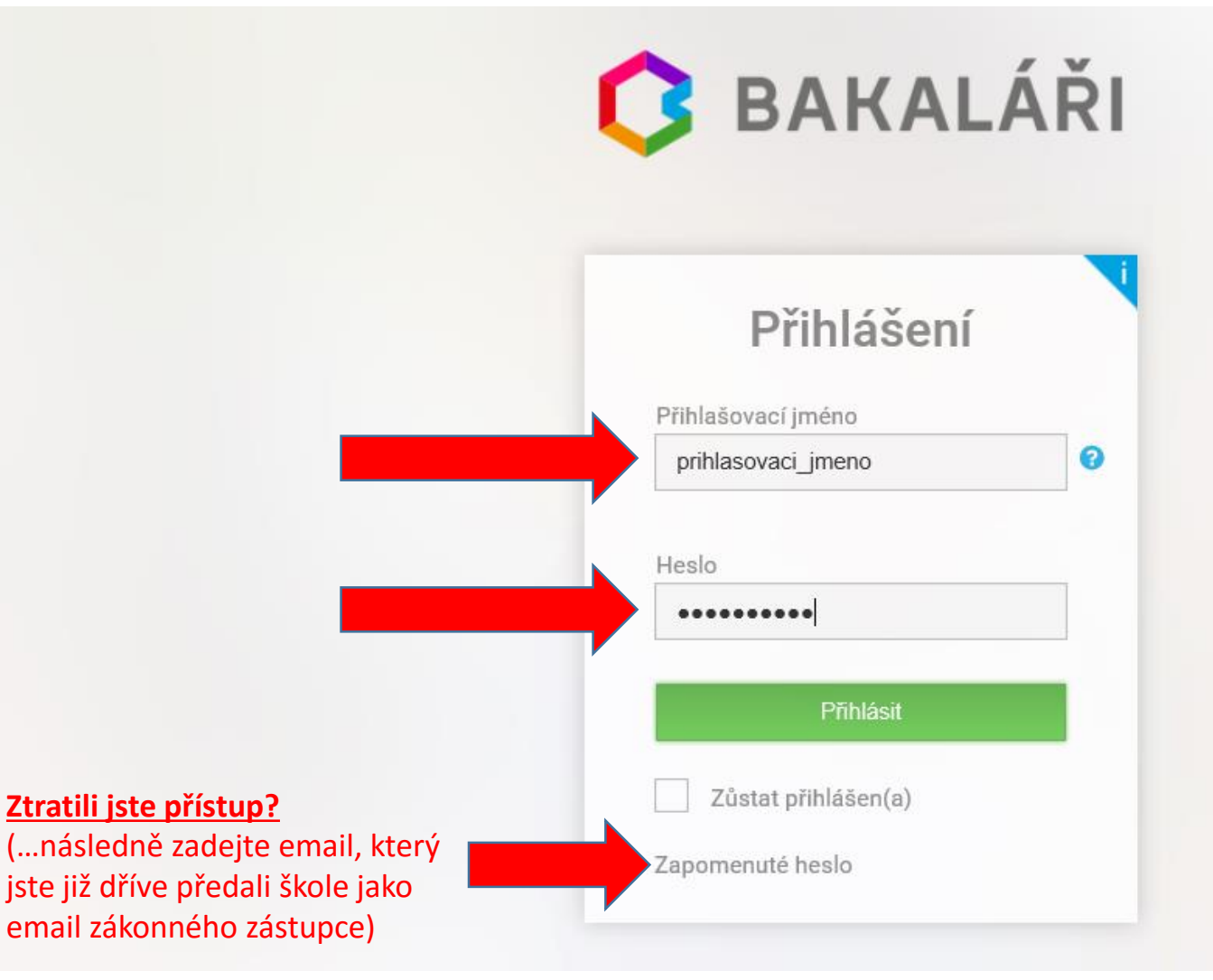

## Zkontrolujte kontaktní údaje na žáka a zejména na Vás! (při prvním přihlášení nebo při změně)

| 🗘 BAKALÁŘI                                                                    |                                |                     | R rodič       | Odhlásit     |
|-------------------------------------------------------------------------------|--------------------------------|---------------------|---------------|--------------|
| Obchodní akademie, Vyšší<br>odborná škola a Jazyková<br>škola s právem státní | Přehled osobníc                | :h údajů            |               | Umožnit změn |
| jazykove zkousky Uherske<br>Hradiště<br>2. pololetí šk. roku 2017/18          | Základní údaje Trvalé bydliště | 1. Zákonný zástupce |               |              |
| 2. poloieu sk. toku 2017/10                                                   | Příjmení:                      | Jméno:              | Titul:        | Titul za:    |
| Úvod                                                                          | E-mail:                        | Telefon:            | Mobilní       |              |
| <ul> <li>✓ Osobní údaje</li> <li>Přehled osobních</li> </ul>                  | Ulice:                         | č.p. / 🍊            | telefon:      |              |
| > Klasiiikace                                                                 | PSČ:                           | Obec:               | Část<br>obce: |              |
| > Výuka                                                                       |                                |                     |               |              |

### 4. Omlouvání žáka (systém Komens)

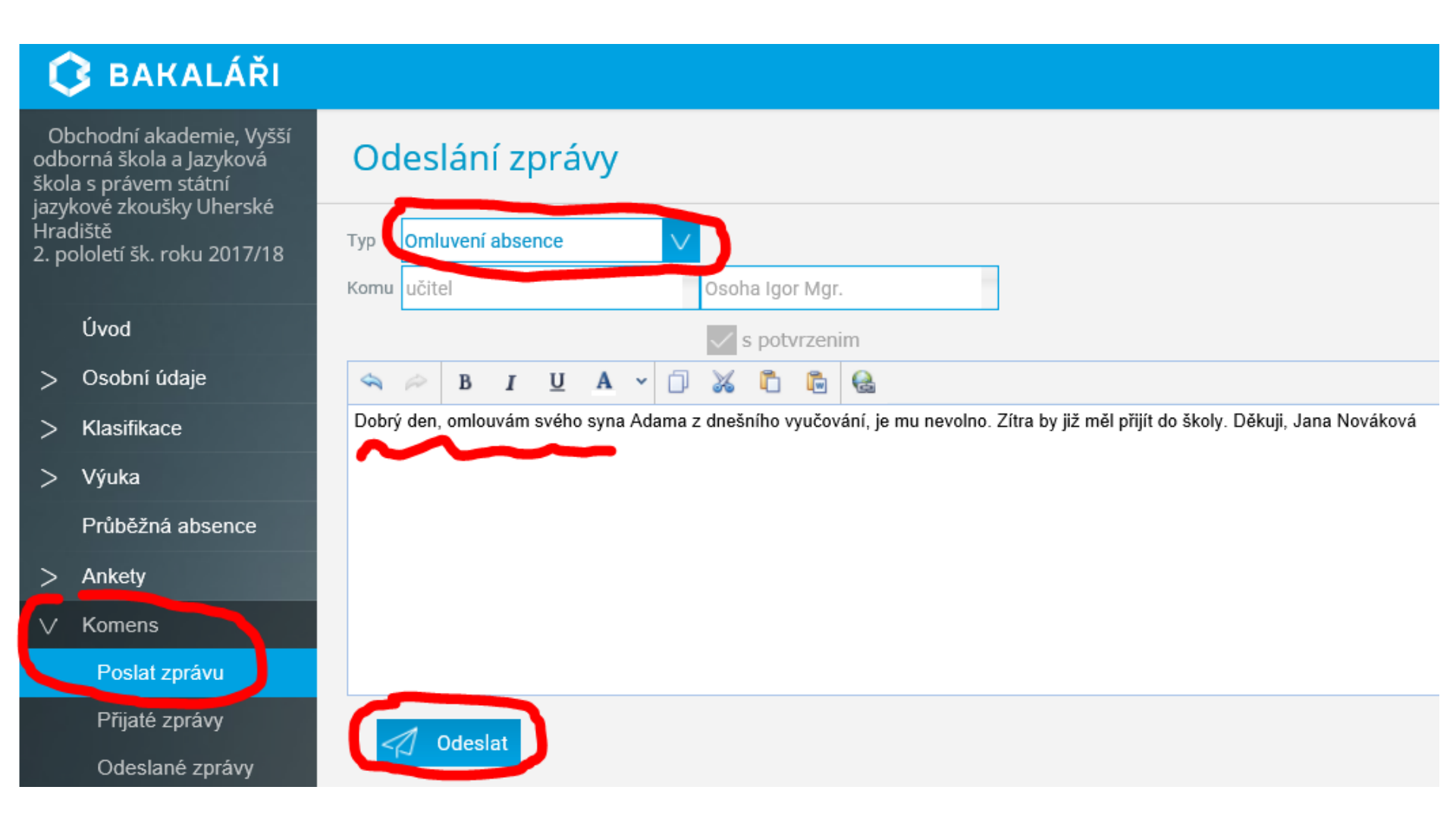

### Přehled odeslaných zpráv

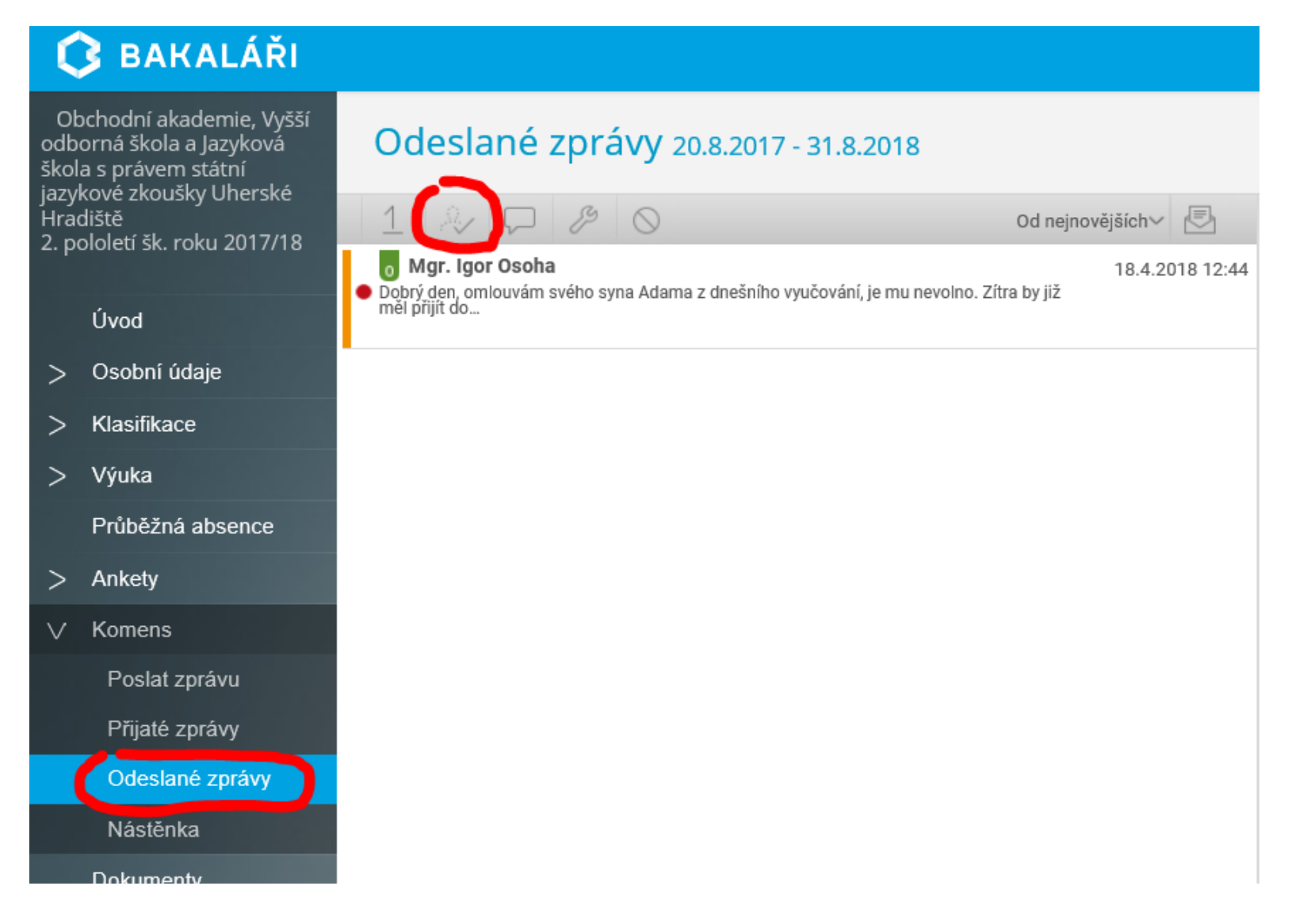

### Odhlášení

#### 😮 BAKALÁŘI

| <b>BAKALÁŘI</b>                                           |
|-----------------------------------------------------------|
| Přihlášení                                                |
| Odhlášení proběhlo úspěšně. Můžete se<br>přihlásit znovu. |
| Přihlašovací jméno                                        |
|                                                           |
| Heslo                                                     |
|                                                           |
| Přihlásit                                                 |
| Zůstat přihlášen(a)                                       |
| Zapomenuté heslo                                          |
| Zůstat přihlášen(a)<br>Zapomenuté heslo                   |

Odhlásit

rodič